### <u>LINK</u>

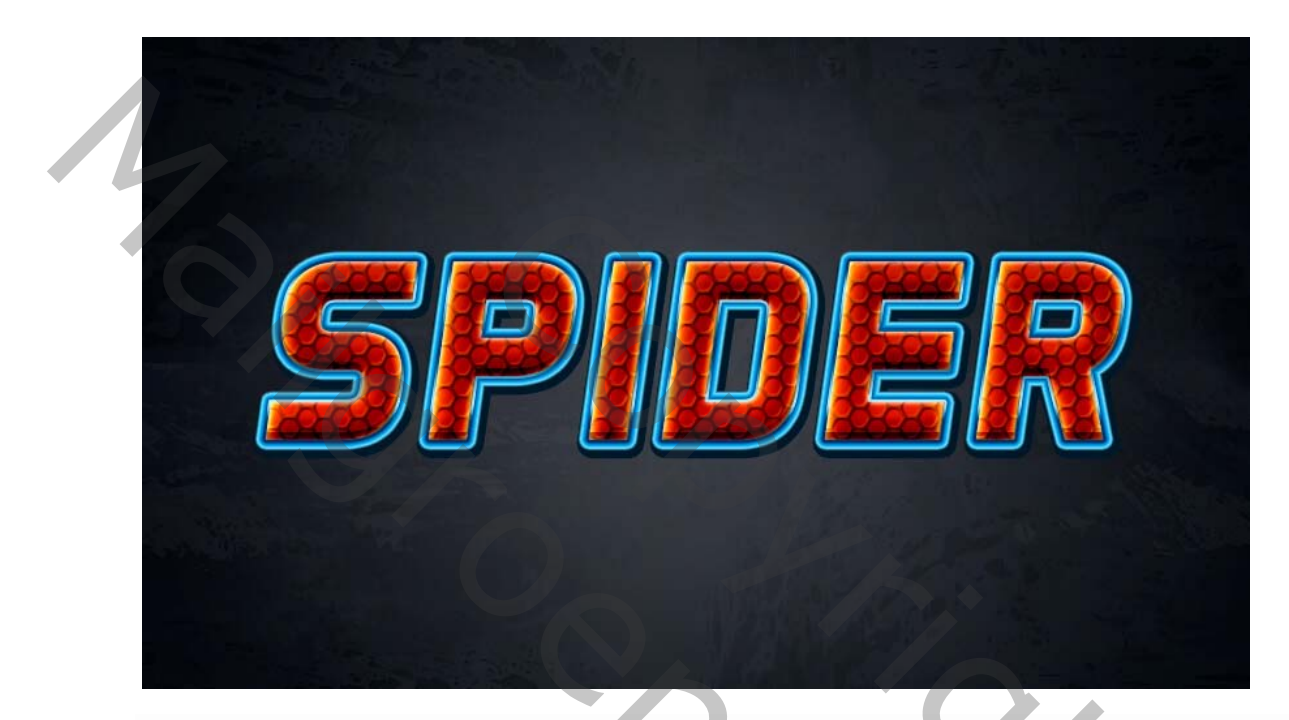

In deze tutorial laat ik je zien hoe je een eenvoudig Spiderman- teksteffect kunt maken, met een patroon en een laagstijl.

- •
- <u>Aero Matics-</u> lettertype
- Donker muurpatroon
- Spydi patroon

Voordat u begint met het maken van het Spiderman- teksteffect installeert u het lettertype en de patronen in uw Photoshop.

#### 1. Maak de achtergrond

Ik laat je zien hoe je de achtergrond maakt voor de uiteindelijke afbeelding, maar als je eigen achtergrond wilt gebruiken, sla dan dit hele deel over.

Begin met het maken van een nieuw document van **850 x 500 px** met de **resolutie** van **72 pixels / inch** en de **achtergrondinhoud** naar **wit** .

| New                          |                  |             |   | <b>x</b>     |
|------------------------------|------------------|-------------|---|--------------|
| N                            | ime: Untitled-1  |             |   | ОК           |
| Preset: Custon               | ı                | -           |   | Reset        |
|                              | Bize:            |             | - | Save Preset  |
| w w                          | dth: 850         | Pixels      | • | elete Preset |
| <u>H</u> e                   | ght: 500         | Pixels      | - |              |
| Resolu                       | tion: 72         | Pixels/Inch |   |              |
| Color M                      | ode: RGB Color   | ▼ 8 bit     | - |              |
| Background Conte             | ents: White      |             | • | Imago Sizo:  |
| <ul> <li>Advanced</li> </ul> |                  |             |   | 1,22M        |
| Color Pr                     | ofile: Adobe RG  | B (1998)    | - |              |
| Pixel Aspect R               | atio: Square Pix | els         |   |              |
|                              |                  |             |   |              |

## Stap 2

Dubbelklik op de **achtergrondlaag** in het deelvenster **Lagen** om deze te ontgrendelen. Klik nu met de rechtermuisknop op deze ontgrendelde laag en kies **Mengopties** in het menu. Een andere manier om deze opties te openen, is door de laag te selecteren en naar **Laag> Laagstijl> Overvloeimogelijkheden te gaan**.

Voeg vervolgens een verloopbedekking toe met deze instellingen:

- Mengmodus: Lineair doordrukken
- **Dekking:** 20%
- Klik op het vak **Verloop** om de verloopvulling te maken met de kleuren White aan de linkerkant en **zwart** aan de rechterkant.

201

- Stijl: Radiaal
- Hoek: 0 °
- Controleer het vakje Dither .

|   | ayer Style                |                                    | ×         |
|---|---------------------------|------------------------------------|-----------|
|   | Styles                    | Gradient Overlay                   | ОК        |
|   | Blending Options: Default | Gradient                           | Reset     |
|   | Bevel & Emboss            | Blend Mode: Linear Burn            |           |
|   | Contour                   | Opacity: 20 %                      | New Style |
|   | Texture                   | Gradient: Reverse                  | ✓ Preview |
|   | Stroke                    | Style: Radial 🗸 🔽 Align with Layer |           |
|   | Inner Shadow              | Angle:                             |           |
|   | Inner Glow                |                                    |           |
|   | 🖾 Satin                   | <u>S</u> cale: 100 %               |           |
|   | Color Overlay             | Make Default Reset to Default      |           |
|   | Gradient Overlay          |                                    |           |
|   | Pattern Overlay           |                                    |           |
|   | Outer Glow                |                                    |           |
|   | Drop Shadow               |                                    |           |
| Ç |                           |                                    |           |
|   |                           |                                    |           |

Voeg een patroon bedekking toe met deze instellingen:

- Klik op het vak Patroon en kies het patroon met donkere muren.
- **Dekking:** 100%
- Schaal: 100%
   <u>Pider</u>

![](_page_2_Picture_6.jpeg)

Hiermee wordt een donkere gestructureerde achtergrond met een vignet gemaakt.

![](_page_3_Picture_0.jpeg)

### 2. Maak het Spiderman- teksteffect

Dit teksteffect is gemaakt van één laag, dus je kunt het opslaan als een nieuwe stijl in je **stijlen** palet voor toekomstig gebruik.

### Stap 1

Kies het gereedschap Tekst en selecteer het lettertype Aero Matics. Stel de letterstijl in op Vet cursief en Lettergrootte rond 200 pt . Schrijf "SPIDER" met hoofdletters.

![](_page_3_Picture_5.jpeg)

Dubbelklik op je laag en kies

Patroon bedekking toevoegen met deze instellingen:

- Klik op het vak **Patroon** en kies het **Spidy-** patroon.
- Schaal: 25%

Hiermee wordt het belangrijkste rode Spiderman-patroon toegevoegd.

![](_page_4_Picture_5.jpeg)

## Stap 3

Verloop bedekking toevoegen met deze instellingen:

- Mengmodus: vermenigvuldigen
- **Dekking:** 14%
- Klik op het vak Verloop om de verloopvulling te maken met de kleuren zwart aan de linkerkant en wit aan de rechterkant.

2,

- Stijl: lineair
- Hoek: -90 °
- Controleer het vakje Dither .

| Styles                    | Gradient Overlay                   | ОК         |
|---------------------------|------------------------------------|------------|
| Blending Options: Default |                                    | Reset      |
| 🖾 Bevel & Emboss          | Blend Mode: Multiply - V Dither    | Now Chile  |
| Contour                   | O <u>p</u> acity: 14 %             | Wew Style. |
| 🖾 Texture                 | Gradient:                          | ✓ Preview  |
| 🗉 Stroke                  | Style: Linear 🗸 🔽 Align with Layer |            |
| Inner Shadow              | Angles 00 8                        |            |
| Inner Glow                |                                    |            |
| 🖾 Satin                   | Scale: 100 %                       |            |
| Color Overlay             | Mala Default                       |            |
| Gradient Overlay          | Make Derault Reset to Derault      |            |
| Pattern Overlay           |                                    |            |
| Outer Glow                |                                    |            |
| 🖾 Drop Shadow             |                                    |            |
|                           |                                    |            |

kleurbedekking toevoegen met deze instellingen:

- Mengmodus: vermenigvuldigen
- Klik op het vak Kleur en kies de kleur #e10505
- **Dekking:** 100%

Daardoor verdonkerd je patroon een beetje.

| Styles         Blending Options: Default         Bevel & Emboss         Contour         Texture         Stroke         Inner Shadow         Inner Glow         Satin         V Color Overlay         Ø Gradlent Overlay | Color Overlay<br>Color<br>Blend Mode: Multiply<br>Opacity: 100 %<br>Make Default Reset to Default | OK<br>Reset<br>New Style<br>? Preview |
|----------------------------------------------------------------------------------------------------|---------------------------------------------------------------------------------------------------|---------------------------------------|
| Pattern Overlay Outer Glow Drop Shadow                                                                                                    |                                                                                                   |                                       |

0

Stap 5

Voeg Satijn toe met deze instellingen:

- Mengmodus: Lineair tegenhouden (toevoegen) met kleur #ffeb0d
- **Dekking:** 100%
- Hoek: 0 °
- Afstand: 4 px
- Grootte: 16 px
- Schakel het selectievakje Omkeren uit , indien aangevinkt.

Satijn voegt een gele en oranje gloed toe aan de binnenkant van de Spiderman-textuur.

| Joyes       Stru         Blending Options: Default       Bevel & Emboss         Contour       Texture         Stroke       Inner Shadow         Inner Glow       Satin         Ø Color Overlay       Gradient Overlay         Ø Pattern Overlay       Outer Glow         Drop Shadow       Drop Shadow | Jucture       OK         Index:       Index:         Opacity:       100 %         Angle:       0 °         Opacity:       100 %         Size:       4 px         Size:       16 px         Contour:       Invert         Make Default       Reset to Default |
|----------------------------------------------------------------------------------------------------|----------------------------------------------------------------------------------------------------|
|----------------------------------------------------------------------------------------------------|----------------------------------------------------------------------------------------------------|

## Stap 6

Voeg een (gloed buiten toe) met deze instellingen:

0

- Mengmodus: Normaal
- **Dekking:** 100%
- Techniek: exact
- Verspreiding: 0%
- Grootte: 8 px
- Bereik: 55%
- **Jitter:** 0%

- Klik op het verloop icoon en bewerk vervolgens het verloop:
- Eerste verloopstop Kleur #111111 en Locatie bij 21%.
- Tweede kleurverloop stop Kleur #177ece en Locatie op 48%.
- Derde gradiëntstop **Kleur #9adaff** en **Locatie** op 73%.

Hiermee wordt een blauwe kleurovergang rond de tekst toegevoegd met donkerblauw midden.

Hiermee wordt een blauwe kleurovergang rond de tekst toegevoegd met donkerblauw midden.

![](_page_7_Figure_6.jpeg)

0

### Stap 7

Voeg schaduw binnen toe met deze instellingen:

- Mengmodus: Lineair doordrukken met kleur #010101
- **Dekking:** 30%
- Schakel het selectievakje Globaal licht gebruiken uit voordat u Hoek instelt : -90 °.

- Afstand: 6 px
- Inperken 0%
- Grootte: 0 px

Schaduw binnen: voegt een beetje 3D toe aan de stijl.

| Styles         Blending Options: Default         Bevel & Emboss         Contour         Texture         Stroke         Inner Shadow         Inner Glow         Satin         Color Overlay         Gradient Overlay         Pattern Overlay         Outer Glow         Drop Shadow | Inner Shadow Structure Blend Mode: Linear Burn Qpacity: 30% Angle: 90° Use Global Light Distance: 6 px Choke: 0 % Size: 0 % Size: 0 % Quality Contour: • Anti-alased Noise: 0 % Make Default Reset to Default | OK<br>Reset<br>New Style<br>Preylew |
|----------------------------------------------------------------------------------------------------|----------------------------------------------------------------------------------------------------|-------------------------------------|
|----------------------------------------------------------------------------------------------------|----------------------------------------------------------------------------------------------------|-------------------------------------|

## Stap 8

Voeg gloed binnen: toe met deze instellingen:

- Mengmodus: bleken
- **Dekking:** 71%
- Kies Kleur #ffeb0d
- Techniek: Zachter
- Bron: rand
- Choke: 0%
- Grootte: 5 px

Innerlijke gloed voegt een dunne gele streep toe rond de textuur

0

| Styles                    | Inner Glow                    | OK     |
|---------------------------|-------------------------------|--------|
| Blending Options: Default | Structure                     | Res    |
| Bevel & Emboss            | Blend Mode: Screen            | Now    |
| Contour                   | Opacity: 71 %                 | New S  |
| Texture                   | Noise: 6 0 %                  | V Prey |
| Stroke                    |                               |        |
| Inner Shadow              | Elemente                      |        |
| Inner Glow                |                               |        |
| Satin                     | Technique: Softer -           |        |
| Color Overlay             | Source: Center OEdge          |        |
| Gradient Overlay          | <u>C</u> hoke:0%              |        |
| Pattern Overlay           | Size: 5 px                    |        |
| Outer Glow                | Quality                       |        |
| Drop Shadow               | Quality                       |        |
|                           | Contour:                      |        |
|                           | Range: 50 %                   |        |
|                           | litter:                       |        |
|                           |                               |        |
|                           | Make Default Reset to Default |        |

Voeg lijn: toe met deze instellingen:

- Grootte: 2 px
- Positie: buiten
- Mengmodus: Normaal
- **Dekking:** 100%
- Type vulling: verloop
- Stijl: lineair
- Hoek: 90 °
- Controleer het vakje Dithering .
- Stel het verloop in met deze 5 stops:
- Eerste verloopstop Kleur #003669 en Locatie bij 12%.
- Tweede gradiënt stop Kleur **#bcebff** en Locatie op 22%.
- Derde gradiëntstop Kleur #003669 en Locatie op 52%.
- Vierde gradiënt stop Kleur #bcebff en Locatie op 83%.
- Vijfde gradiëntstop Kleur #003669 en Locatie op 96%.

De lijn voegt kleine, blauwe, glanzende lijnen rond de tekst toe.

| Styles         Blending Options: Default         Bevel & Emboss         Contour         Texture         Stroke         Inner Shadow         Inner Glow         Satin         Color Overlay         Gradient Overlay         Pattern Overlay         Outer Glow         Drop Shadow | Stroke<br>Structure<br>Size: 2 px<br>Position: Outside •<br>Bjend Mode: Normal •<br>Opacity: 100 %<br>Fill Type: Gradient •<br>Gradient: •<br>Style: Linear • Ø Align with Layer<br>Angle: • 90 ° Ø Dither<br>Sgale: 100 %<br>Make Default Reset to Default | OK<br>Reset<br>Vew Style<br>Preylew |
|----------------------------------------------------------------------------------------------------|----------------------------------------------------------------------------------------------------|-------------------------------------|
| Stops<br>Opacity: % Location:<br>Color: Location: 12                                                                                                    | % Delete                                                                                                    |                                     |

Voeg schuine kant en reliëf: toe met deze instellingen:

- Stijl: schuine kant binnen.
- Techniek:vloeiend
- **Diepte:** 100%
- Richting: omhoog
- Grootte: 18 px
- Schakel het selectievakje Globale verlichting gebruiken uit voordat u Hoek instelt : 110 ° en Hoogte:30 °

20%

- lineair tegen houden (toevoegen)
- ) met kleur #ffc000 en dekking: 26%
- Schaduwmodus: Lineair doordrukken met kleur #0a2a40 en dekking: 20%

| Styles           | Bevel & Emboss                       |
|------------------|--------------------------------------|
| Blending Options | : Default Reset                      |
| 🗹 Bevel & Embo   | ss Style: Inner Bevel                |
| Contour          | Technique: Smooth -                  |
| Texture          | Depth: 2 100 %                       |
| Stroke           | Direction: 💿 Up 💿 Down               |
| Inner Shadow     | Size: 7 18 px                        |
| Inner Glow       | Soften:                              |
| Satin            |                                      |
| Color Overlay    | Shading                              |
| Gradient Over    | ay A <u>ng</u> le: 110 °             |
| Pattern Overla   | y Use <u>G</u> lobal Light           |
| ☑ Outer Glow     | Altitude: 30 °                       |
| Drop Shadow      | Gloss Contour:    Anti-aliased       |
|                  | Highlight Mode: Linear Dodge (Add) 🗸 |
|                  | Opacity: 26 %                        |
|                  | Shadow Mode: Linear Burn             |
|                  | Opa <u>c</u> ity: 20 %               |
|                  |                                      |

Voeg een structuur: toe met deze instellingen:

- Klik op het vak Patroon en kies het Spidy- patroon.
- schaal 25%
- **Diepte:** + 120%

Schuine binnenkant met textuur voegt meer diepte toe aan het rode Spiderman- patroon.

| Styles<br>Blending Options: Default<br>Blending Options: Default<br>Blending Options: Default<br>Contour<br>Contour<br>Stroke<br>Stroke<br>Inner Shadow<br>Inner Glow | Texture<br>Elements<br>Pattern:<br>Scale:<br>Sept:<br>Texture<br>25 %<br>4120 %<br>4120 %<br>1120 % | OK<br>Reset<br>Me <u>w</u> Style<br>Ø Prevjew |
|----------------------------------------------------------------------------------------------------|----------------------------------------------------------------------------------------------------|-----------------------------------------------|
| Satin<br>Gadent Overlay<br>Gradent Overlay<br>Pattern Overlay<br>Outer Glow<br>Drop Shadow                                                                            | •.                                                                                                  |                                               |
|                                                                                                    |                                                                                                    |                                               |

Advertentie

5,

## Stap 12

Voeg als laatste stap een Slagschaduw: toe met deze instellingen:

- Mengmodus: Normaal met kleur #001e2d
- **Dekking:** 100%
- Schakel het selectievakje Globaal licht gebruiken uit voordat u Hoek instelt : 120 °
- Afstand: 3 px
- Verspreiding: 100%
- Grootte: 11 px

![](_page_12_Picture_6.jpeg)

![](_page_12_Picture_7.jpeg)